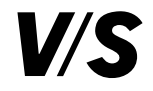

Mail: vs@vs-moebel.de · Web: www.vs.de Phone: + 49 93 41 88 - 0 ID: 45-083-12\_UP\_DE - V02 - 05.02.2025

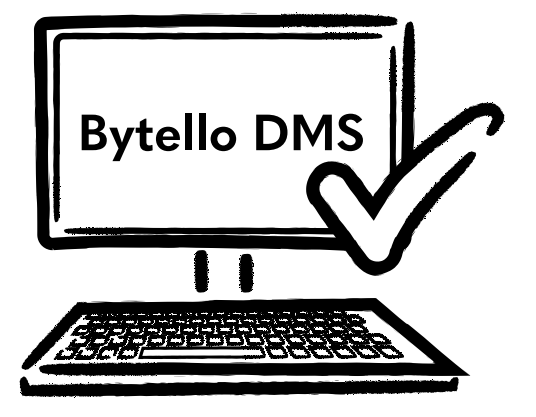

Kurzanleitung

Aktivierung des Bytello DMS-Kontos

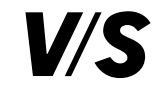

Damit Sie Zugang zu Bytello DMS erhalten und Ihre VS-Displays verwalten können, müssen Ihnen von VS Visuelle Medien die Lizenzen im Bytello User Center (UC) zugewiesen werden.

Sie erhalten dazu eine Einladung per Mail von Bytello, nicht von VS. Mit einem Klick auf **Register** registrieren Sie sich:

| BG       Bytello         An       ● Ma         i Wenn Probleme mi         Standard         Nachricht übers | ISER account<br>Group <noreply@bytello.com><br/>ario Mustermann<br/>it der Darstellungsweise dieser Nachricht bestehen, klicken Sie hier, um sie i<br/>etzen in: Deutsch Nie übersetzen aus: Englisch Übersetzung<br/>Register for user accou</noreply@bytello.com> | im Webbro<br>seinstellu<br>unt | Sowser anzuz | → <b>t</b> | 08:37 |
|----------------------------------------------------------------------------------------------------|----------------------------------------------------------------------------------------------------|--------------------------------|--------------|------------|-------|
|                                                                                                    | Hi ,<br>User Info@mustermann.de invities you to register for user account.<br>Click the button to complete the registration,<br>Register<br>Sincerely<br>The User Center Team                                                                                       |                                |              |            |       |
|                                                                                                    | The email comes from an automatic reminder from the team Bytello required. If you have any product questions,please send an email to support@bytello.com.                                                                                                    | , no reply                     | is           |            |       |

Nachdem Sie über die Einladungsmail mit **Register** den Registrierungslink aufgerufen haben, müssen Sie Folgendes eingeben: die Institution, den selbst gewählten Usernamen, das Passwort und die Passwortbestätigung. Die Mailadresse kann nicht mehr verändert werden!

Abschließend bitte dem Newsletterabo (optional) und der Nutzervereinbarung (verpflichtend) zustimmen und auf **Register** klicken.

| Register for user account                                                                        |
|--------------------------------------------------------------------------------------------------|
| <sub>nviter (</sub> mail@inviter.de)<br>/S Visuelle Medien - info@mustørmann.dø                  |
| School / Company                                                                                 |
|                                                                                                  |
| Enter your school / Company name                                                                 |
| * Email                                                                                          |
| info@mustermann.de                                                                               |
| * Username                                                                                       |
|                                                                                                  |
| * Password                                                                                       |
| ø                                                                                                |
| Confirm Password                                                                                 |
| ø                                                                                                |
| * Data storage location 💿                                                                        |
| Germany $\lor$                                                                                   |
| Remarks to the inviter (mail@inviter.de)                                                         |
|                                                                                                  |
|                                                                                                  |
| l agree to receive communications regarding products, services, newsletters, and events.         |
| I accept the <u>User Agreement</u> and confirm acceptance of the <u>Privacy</u><br><u>Policy</u> |
| Register                                                                                         |

Füllen Sie dieses Formular aus und klicken Sie dann auf **Register**, um fortzufahren.

**Tipp:** Abhängig vom Mailanbieter kann die Einladung im Spam-Ordner landen. Diesen bitte überprüfen, falls Sie keine Mail im Posteingang finden.

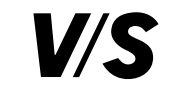

## Jetzt wird Folgendes angezeigt:

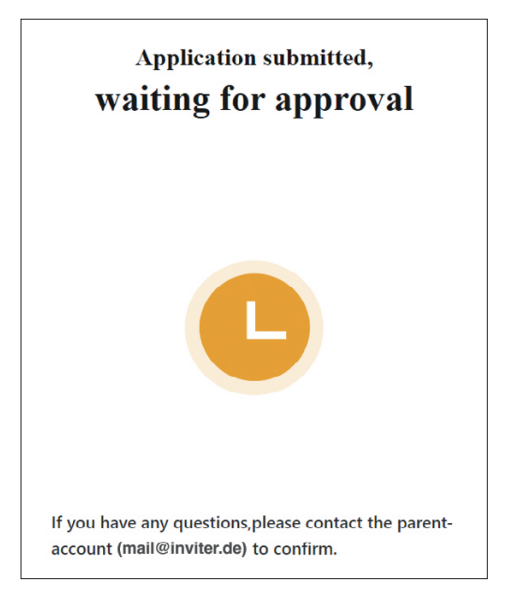

Nach Ihrer Registrierung muss VS diese noch bestätigen.

Bitte melden Sie sich anschließend im Bytello UC (User Center) an: https://uc.bytello.com

Hier können Sie unter **Personal** selbst Lizenzen verteilen oder auf der Startseite Sub-Accounts für Ihre Schulen anlegen.

Wenn Sie z. B. als Schulträger solche Sub-Accounts anlegen (Anleitung weiter unten), kann jede Schule ihre VS-Displays individuell verwalten. Sollen alle VS-Displays von einer zentralen Stelle aus verwaltet werden, dann verteilen Sie nur die Lizenzen.

## Unter **Personal – My License – Edit authorization** können die Lizenzen zugewiesen werden:

| -           | $\frown$                      |                 |                                                   |
|-------------|-------------------------------|-----------------|---------------------------------------------------|
| Bytello UC  | Manager <sup>9</sup> Personal |                 | 🋕 Renewal notice 🌯 🖾 Info  ⊕ English ∨ 🖾 Feedback |
| My License  | Ŭ                             |                 |                                                   |
| Product     | License type                  | Expiration time | Operation                                         |
| Bytello DMS | Pro                           | 2936            | () Edit authorization                             |
|             |                               |                 |                                                   |
|             |                               |                 |                                                   |

## Add license to organization

Authorized account: Mail of School or Company (Remaining credits: Pro 2936) School / Company: Name of School or Company

| Bytello DMS<br>[info@mustermann.de] | remaining licenses, Premium 0, Pro 50, Basic 0         | >   |
|-------------------------------------|--------------------------------------------------------|-----|
| *License Type:                      | Pro                                                    | •   |
| *Quantity: ()                       | 1     device     ⇒     X     1 year                    | •   |
| Licenses:<br>Expiry date:           | Pro 1<br>2028/10/19 (Original expiry date: 2027/10/19) |     |
|                                     | Cancel                                                 | Add |

Hier sehen Sie unter "remaining licenses", wie viele Lizenzen zur Verfügung stehen. Nachfolgend können Sie die Art und Menge der Lizenz bestimmen, die Sie zuweisen möchten. Mit **Add** bestätigen.

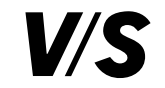

Nach der Zuweisung erhalten Sie unter **Personal** – **My License** eine Übersicht, wie lange die Lizenzen noch gültig sind bzw. wie viele CREDITS verfügbar sind.

1 Credit = 1 Tag und 1 Gerät

100 Credits und 10 Geräte bedeutet also, dass die Lizenzen noch 10 Tage auf diesen 10 Geräten aktiv sind und dann auslaufen. Hätte man mit 100 Credits nur ein Gerät, wäre die Lizenz noch 100 Tage für dieses eine Gerät gültig. Wollen Sie einen Sub-Account anlegen, damit die Schulen ihre VS-Displays selbst verwalten können, klicken Sie auf der Startseite auf **+ Sub-account**:

| Bytello UC           | ∕lanager ∨ Personal           | 🛕 Renewal notice • | 🗹 Info     | ⊕ Eng |
|----------------------|-------------------------------|--------------------|------------|-------|
| License mana         | agement                       |                    | + Sub-acco | bunt  |
| Product: 📥 Bytello D | MS & Manage                   |                    | Unfold ~   |       |
| Invite sub-ac        | count <b>?</b> How to invite? |                    |            |       |
| Invite by email      | Bulk invite ①                 |                    |            |       |
| Send registration    | form to                       |                    |            |       |
| kunde@schule.de      |                               |                    |            |       |
|                      | Cancel Send                   |                    |            |       |

Bei **Invite by email** die Mailadresse der Schule eintragen. Wenn mehrere Schulen gleichzeitig eingeladen werden sollen, müssen die Mailadressen mit einem Komma getrennt werden. Anschließend auf Send klicken.

Über **Bulk invite** können Sie eine Masseneinladung verschicken. Hierzu die Exceltabelle herunterladen, mit Mailadressen ergänzen, speichern und wieder hochladen. Anschließend auf **Send** klicken.

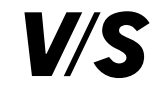

Die Schule erhält eine Maileinladung von Bytello (nicht von VS!). Abhängig vom Mailanbieter kann die Einladung im Spam-Ordner landen. Bitte weisen Sie die Schule darauf hin.

In der Maileinladung muss die Schule auf **Register** klicken, um sich zu registrieren.

| Register for user account                                                                                                    |              |
|----------------------------------------------------------------------------------------------------|--------------|
| BG Bytello Group <noreply@bytello.com><br/>An ⊘ Mario Mustermann<br/>(i) Wenn Probleme mit der Darstellungsweise dieser Nachricht bestehen, klicken Sie hier, um sie im Webbrowser anzuzeigen.</noreply@bytello.com> | •••<br>08:37 |
| 🛐 Nachricht übersetzen in: Deutsch 🛛 Nie übersetzen aus: Englisch 🛛 Übersetzungseinstellungen                                                                                                    |              |
| Register for user account                                                                                                    |              |
| Ні,                                                                                                    |              |
| User info@mustermann.de invites you to register for user account.                                                                                                    |              |
| Click the button to complete the registration,                                                                                                    |              |
| Register                                                                                                    |              |
| The User Center Team                                                                                                    |              |
|                                                                                                    |              |
| The email comes from an automatic reminder from the team Bytello, no reply is                                                                                                    |              |
| required. If you have any product questions,please send an email to:                                                                                                    |              |
| support@bytello.com.                                                                                                    |              |
|                                                                                                    |              |

Nachdem die Schule über die Einladungsmail mit **Register** den Registrierungslink aufgerufen hat, muss Folgendes eingetragen werden: Name der Schule, selbstgewählter Username, Passwort sowie Passwortbestätigung. Die Mailadresse kann nicht mehr verändert werden.

Zum Schluss noch dem Newsletter (optional) und der Nutzervereinbarung zustimmen (verpflichtend) und auf **Register** klicken.

| Register for user acco                                                          | unt                    |
|---------------------------------------------------------------------------------|------------------------|
| Inviter (mail@inviter.de)                                                       |                        |
| VS Visuelle Medien - info@mustermann.de                                         |                        |
| * School / Company                                                              |                        |
| Enter your School / Company name                                                |                        |
| * Email                                                                         |                        |
| info@mustermann.de                                                              |                        |
| * Username                                                                      |                        |
|                                                                                 |                        |
| * Password                                                                      |                        |
|                                                                                 | Ø                      |
| * Confirm Password                                                              |                        |
|                                                                                 | Ø                      |
| * Data storage location ⑦                                                       |                        |
| Germany                                                                         | 1                      |
| Remarks to the inviter (mail@invitør.dø)                                        |                        |
|                                                                                 |                        |
|                                                                                 |                        |
| I agree to receive communications regarding produce<br>newsletters, and events. | cts, services,         |
| I accept the <u>User Agreement</u> and confirm acceptanc<br><u>Policy</u>       | e of the <u>Privac</u> |
| Register                                                                        |                        |
|                                                                                 |                        |

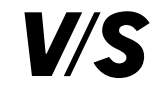

## Bei der Schule wird anschließend Folgendes angezeigt:

senden unter Manager - Invitation management und Resend:

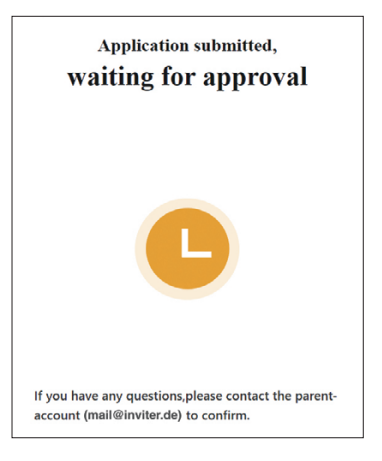

Hat sich die Schule registriert, muss durch Sie im Bytello UC unter **Invitation management** erneut eine Bestätigung über den Button **Agree** erfolgen:

| Invitation management         School / Company       Email ‡       Username       Remarks       Apply time       Operation         Company/School name       mall@Company/School       bim       -       2023/08/10       Agree<br>Reject | Bytello UC         | Manager Personal       |          |         | 🗘 Renewal notice • | 🖾 Info 🌐 English 🗸 |
|----------------------------------------------------------------------------------------------------|--------------------|------------------------|----------|---------|--------------------|--------------------|
| School / Company     Email ‡     Username     Remarks     Apply time     Operation       Company/School name     mail@Company/School     bin     -     2023/08/10     Agree                                                               | Invitation         | management             |          |         |                    |                    |
| Company/School name mall@Company/School bim - 2023/08/10 Agree Reject                                                                                                    | School / Company   | Email 🌻                | Username | Remarks | Apply time         | Operation          |
|                                                                                                    | Company/School nan | ne mail@Company/School | bim      |         | 2023/08/10         | Agree<br>Reject    |

Sobald Sie auf **Agree** geklickt haben, ist die Schule im Bytello UC angelegt.

Klicken Sie dann unter **Manager** – **Licence management** hinter **No organization** auf **Trial or Create organization**. Hier wird eine Organisation angelegt, damit sich die Schule in Bytello DMS einloggen und ihre VS-Displays selbst verwalten kann.

| License management       Username       Remarks       Apply time       Operation         school / Company       Email \$       Username       Remarks       Apply time       Operation         .       mail@school.de       -       -       Unregistered       Recall | Bytello UC            | Manager A Personal |          |         |              | 🖄 Info 	 🕀 English 🗸 | 🖾 Feedback |
|----------------------------------------------------------------------------------------------------|-----------------------|--------------------|----------|---------|--------------|----------------------|------------|
| School / Company     Email \$     Username     Remarks     Apply time     Operation       -     mail@school.de     -     -     Unregistered     Recall                                                                                                    | Invitation Invitation |                    |          |         |              |                      |            |
| - mail@school.de Unregistered Resend Recall                                                                                                    | School / Company      | Email 🌲            | Username | Remarks | Apply time   | Operation            |            |
|                                                                                                    |                       | mail@school.de     | -        | -       | Unregistered | Resend               | Recall     |

Falls die Einladungsmail bei der Schule nicht angekommen ist, können Sie die Einladung erneut

| Bytello UC          | Manager Y Personal  |                                                                 | û Renewal notice ● 🗹 Info 🌐 English ∨ 💷 Feedback |
|---------------------|---------------------|-----------------------------------------------------------------|--------------------------------------------------|
| License mar         | nagement            |                                                                 | + Sub-account                                    |
| Product: 📥 Bytello  | DMS & Manage        |                                                                 | Unfold 🗡                                         |
| License state: All  | School / Co         | mpany: All                                                      | Email search, separate keywords with "," Q       |
| School / Company    | Email \$            | Organization & Trial                                            | License distribution                             |
| Company/School name | mail@Company/School | Trial org     Image: Comparison       Expired on     2023/11/04 | No distribution authorization                    |
| Company/School name | mail@Company/School | No organization [2] Trial or Create organization                | No distribution authorization                    |

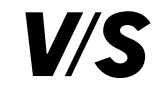

| licken Sie auf Create organization                                                                                     |                                                  | Authorize distribution right                                                                                                    | ×              |
|----------------------------------------------------------------------------------------------------|--------------------------------------------------|----------------------------------------------------------------------------------------------------|----------------|
| Trial or Create organization                                                                                           | ×                                                | Product: Bytello DMS<br>School / Company: Company/School name                                                                                                    |                |
| Product: DMS                                                                                                    |                                                  | Email: mail@Company/School                                                                                                    |                |
| Email: mail@Company/School                                                                                             |                                                  |                                                                                                    |                |
| School / Company: Company/School name                                                                                  |                                                  | After authorization, mail@Company/School                                                                                                    |                |
|                                                                                                    |                                                  | <ul> <li>Invite Invite others to become sub-accounts</li> <li>Trial Start a product trial for his sub-account</li> </ul>                                                                          |                |
| Organization for free trial                                                                                            |                                                  |                                                                                                    |                |
| Trial license type: Premium Trial period: 60day                                                                        | Free trial                                       | Cancel                                                                                                    | uthorize       |
| Show feature license type tips ①                                                                                       |                                                  | Hier nochmal auf <b>Authorize</b> klicken.                                                                                                    |                |
| Create organizations to use the products<br><b>Note:</b> No more trials after creating a formal organization.          | Create organization                              |                                                                                                    | ×              |
| hne diese Zuweisung besitzt der Kunde, also die Schule,<br>n. klicken Sie im <b>License management</b> beim ieweiligen | , keine Lizenzen. Um die Lizenzen zu bestäti-    | Authorization successful                                                                                                    |                |
| n, nicken die im <mark>License management</mark> beim jeweingen                                                        |                                                  | Now you can distribute license to this account, after being distributed licenses, mail@Compa                                                                                                    | ny/School      |
| Bytello UC Manager A Personal                                                                                          | û Renewal notice * 🖂 Info ⊕ English ∨ 🕫 Feedback | <ul> <li>Create org Create organization for his sub-account to use the product.</li> <li>Authorize distribution right Authorizes sub-account to distribute licenses to his sub-account</li> </ul> |                |
|                                                                                                    | + Sub-account                                    | Autorite unit oction right Autorites sur-account to distribut recipes to his sub-account.                                                                                                    |                |
| Product: A Bytello DMS & Manage                                                                                        | Unfold ~                                         | Distribute license now                                                                                                    |                |
| License state: All 👻 School / Company: All                                                                             | Email search, separate keywords with "," Q       | Distribute later                                                                                                    |                |
| School / Company Email ‡ Organization & Trial                                                                          | License distribution                             | Lim dia gakauftan Lizanzan dar Sahula zuzuwaisan, klickon Sia hitta auf                                                                                                    | istributo lice |
| Company/School name mail@Company/School                                                                                | No distribution authorization 🗳 Authorize        | on die gekauiten Lizenzen der Schule zuzuweisen, klicken Sie Ditte auf                                                                                                    |                |

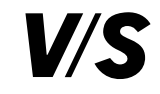

| Jisti ibute li                                       | cense                                                     |                                         |                    | X |
|------------------------------------------------------|-----------------------------------------------------------|-----------------------------------------|--------------------|---|
| roduct:                                              | 🖲 Bytello DM                                              | •                                       |                    |   |
| chool / Company:                                     | Company/Scho                                              | ol name                                 |                    |   |
| imail:                                               | mail@Compan                                               | /School                                 |                    |   |
| Distribution right:                                  | Activated 🛛                                               |                                         |                    |   |
| admin@vs-visu.c<br>Enter the nur                     | om] remaining licenses<br>nber of licenses to b           | Bytello DMS, Premium 25                 | 5, Pro <b>1938</b> |   |
| admin@vs-visu.c<br>Enter the nur<br>Premium:         | om] remaining licenses                                    | Bytello DMS, Premium 25<br>e authorized | 5, Pro <b>1938</b> |   |
| admin@vs-visu.c<br>Enter the nur<br>Premium:<br>Pro: | om] remaining licenses                                    | Bytello DMS, Premium 25<br>e authorized | 5, Pro 1938        |   |
| admin@vs-visu.c<br>Enter the nur<br>Premium:<br>Pro: | om) remaining licenses<br>aber of licenses to b<br>0<br>0 | Bytello DMS, Premium 25<br>e authorized | 5, Pro <b>1938</b> |   |
| admin@vs-visu.e<br>Enter the nur<br>Premium:<br>Pro: | om] remaining licenses<br>nber of licenses to b<br>0<br>0 | Bytello DMS, Premium 25<br>e authorized | 5, Pro <b>1938</b> |   |

Bei Fragen wenden Sie sich an unsere VS Support-Hotline:

Tel.: 09341 88-111 E-Mail: iawsupport@vs-visu.com Erreichbarkeit: Mo – Do von 8 – 17 Uhr, Fr von 8 – 15 Uhr

Nun können die gekauften Lizenzen unter **Premium** oder **Pro** zugewiesen werden. Abschließend auf **Distribute** klicken.

Anschließend können Sie sich oder die Schule in Bytello DMS einloggen und die VS-Displays verwalten: https://dms.bytello.com